## Setting the region number

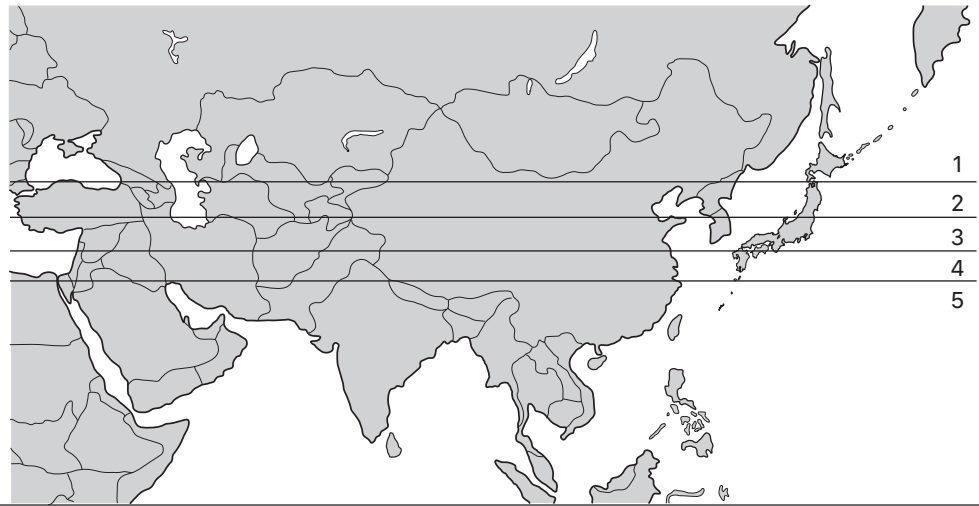

Your geographical location, longitude and latitude, affects your gravity, so you need to select the appropriate region number to get an accurate measurement.

Because this product is designed for use in Japan, specific regions are not available for every country. This can affect your measurements by up to 100g either way.

Please continute to follow the Instruction Manuals(English, Simp-Chinese, and Trad-Chinese) next page. >>>

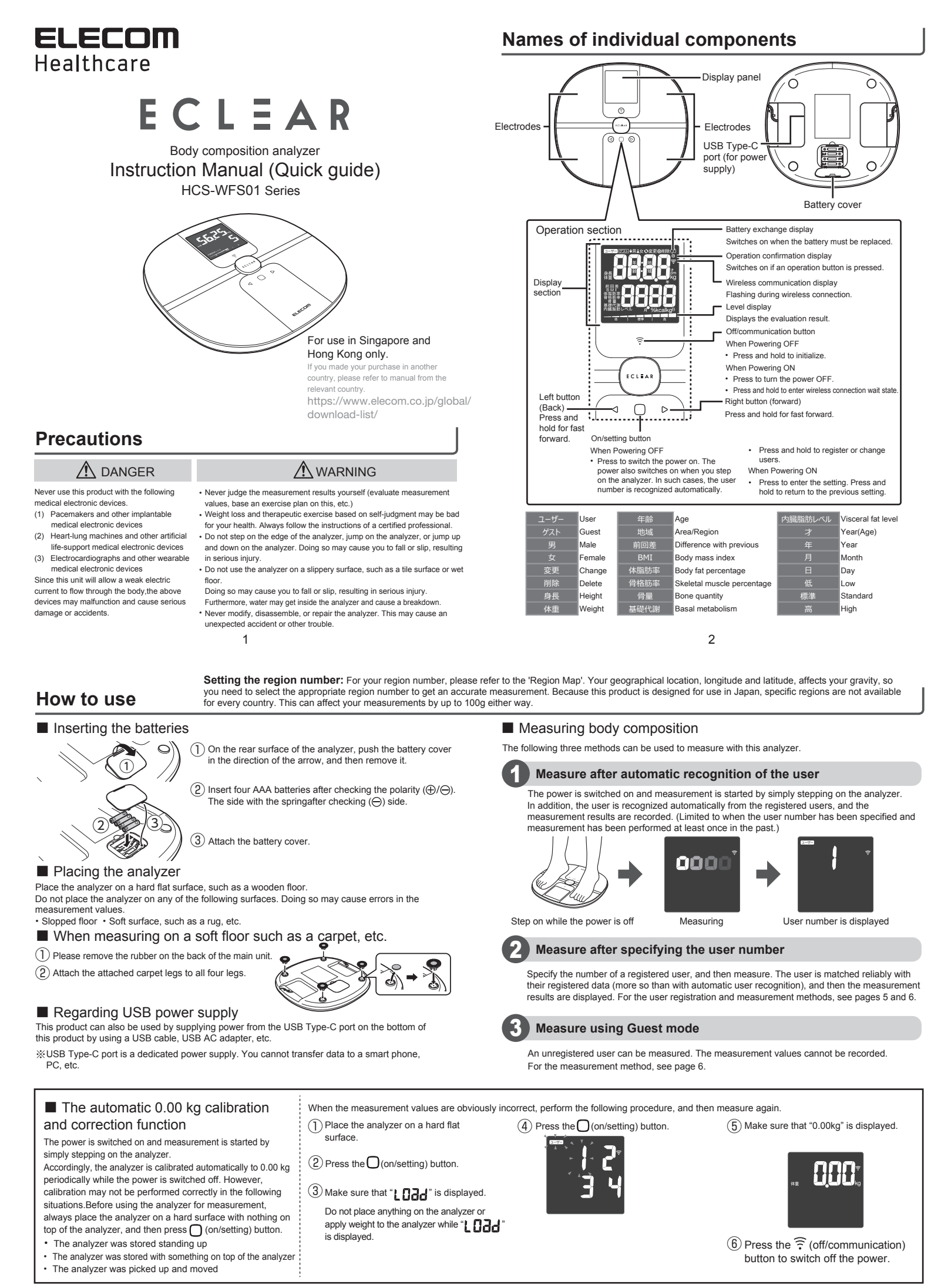

## How to use \* The region must be configured during the first start-up and battery replacement.

## Registering a user

 $(\overline{1})$  Make sure that the power is off, and then press the (on/setting) button. A user-number selection screen is displayed.

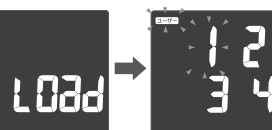

(2) Select a user number (the flashing number), and then press the (on/setting) button

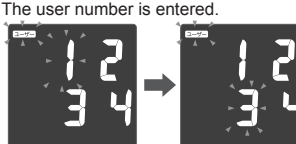

(3) Display the age, and then press the  $\bigcirc$ (on/setting) button. The age is entered

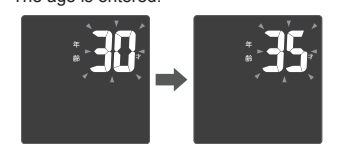

### Checking measurement results

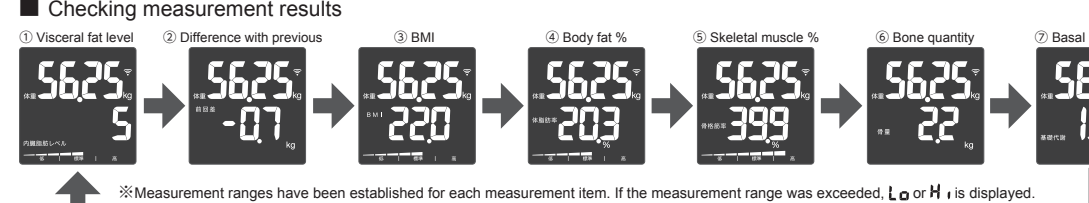

\*ECLEAR App is available for English/

(6) According to the application screen, enter

 $\bigcirc$  Make sure that the power is not turned on

and press the ( (on/setting) button to turn on the body composition indicator

 $(\overline{8})$  On the user selection screen, press and hold

the 🔶 (off/communication) button until the

wireless communication display 2 on the display section of the body composition

indicator flashes

(9) Tap "ECLEAR APP's" "Next"

とは4ユーザー登録することが シュパー第日を課題してくが

(10) When the "Pi" sound goes off, "yes" is

Wi-Fi connection of this product is completed

When the connection is completed, the

display section of the body composition

on the

wireless communication display

indicator changes from blinking to lit.

displayed on the screen.

٦

the password of the Wi-Fi environment.

简体中文/繁體中文/한국어.

< / N H

5

Initialize Wi-Fi settings

- (1) Connect your smart phone to the Wi-Fi environment. Please use a router that supports the 802.11b/g/n standard. 802.11a dedicated routers cannot be used.
- 2 Access the "ELCEAR APP" download page and install "ECLEAR APP"

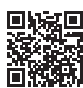

(3) Activate the installed "ECLEAR APP" and select this product

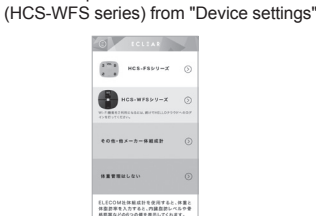

- (4) According to the application screen, create an account to perform data management, or perform application cooperation.
- (5) According to the application screen, load the QR code of the bottom side of the main unit

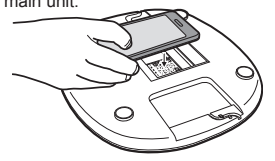

④ Select ♥M or ▲F, and then press the ◯ (on/setting) button. The gender is entered.

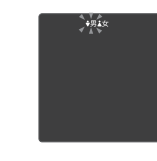

(5) Display the height of the registrant, and then press the () (on/setting) button. The height is entered, and the screen changes to the setting confirmation screen.

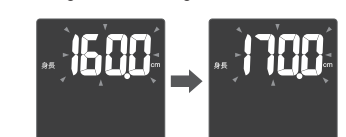

- Height can be configured in units of 0.5 cm
- (6) Using the data that was entered, "gender" flashes, "Age" and "Height" are displayed in order, and then the weight management screen is displayed after.
- If no operations are performed at the setting screens for 30 seconds, the power switches off
- automatically. If the power is switched off during configuration, perform the procedure again from the beginning.

- Measure after specifying the user number
- 1) Press the () (on/setting) button. A user-number selection screen is displayed

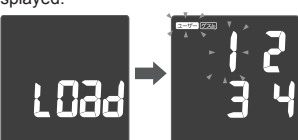

(2) Select a user number (the flashing number). and then press the () (on/setting) button. The selected user is entered, and then "0.00kg" is displayed.

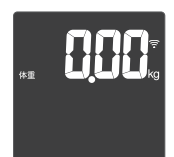

- (3) Carefully step on this machine. Measurement is started. Stand still, and remain upright until the measurement completes
- (7) Basal metabolis

## Measure using Guest mode

(1) Press the  $\bigcirc$  (on/setting) button. A user-number selection screen is displayed

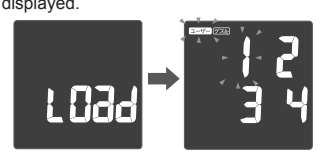

(2) Press ⊲or ⊳ button to select (ゲスト), then press (on/setting) button. The analyzer enters Guest mode.

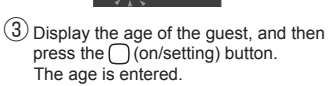

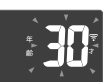

Select  $\mathbf{I}$  or  $\mathbf{I}$ , and then press the (4) (on/setting) button. The gender is entered

(5) Display the height of the registrant, and then press the () (on/setting) button. The height is entered, and the screen changes to the setting confirmation screen.

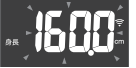

- Height can be configured in units of 0.5 cm.
- (6) Using the data that was entered, "gender" flashes, "Age" and "Height" are displayed in order, and then the weight management screen is displayed after. "0.00kg" is displayed.
- (7) Carefully step on the analyzer to start measurement. 6
- Reading the standards

### Understanding the standards of the visceral fat level

|  | Level | Evaluation                  | Understanding the evaluation                                                                                                    |
|--|-------|-----------------------------|----------------------------------------------------------------------------------------------------|
|  | 1~10  | Normal                      | Your level of stored visceral fat is not high. Continue making a habit of<br>balanced meals and moderate exercise.                                                                                                    |
|  | 11~14 | High ①<br>- Slightly high - | Your level of stored visceral fat is slightly high. Review your current lifestyle habits, and make a habit of balanced meals and moderate exercise.                                                                             |
|  | 15~18 | High ②<br>- High -          | Your level of stored visceral fat is high. Firstly, be careful not to eat and drink too much. Try to eat meals that leave you 70 to 80% full. It is best to attempt exercise after your body has started to feel lighter.       |
|  | 19~30 | High ③<br>- Very high -     | Your level of stored visceral fat is very high. Review your lifestyle habits. In<br>particular, don't eat and drink too much. Switch to meals that leave you 60 to<br>70% full. Consult with a doctor if you have any concerns. |

## Troubleshooting

| Problem                                                                                                | Check points                                                                                                    |
|----------------------------------------------------------------------------------------------------|----------------------------------------------------------------------------------------------------|
| The display section's "CD" lights up<br>"Err l" (error) is displayed                                   | Switch or exchange the batteries.                                                                                                    |
| "Err2" (error) is displayed                                                                            | Did you step on the analyzer during automatic correction ( <b>L D3d</b> )?                                                                                                    |
| "Err]" (error) is displayed during measurement                                                         | Did you move during measurement? How was your standing position or posture? Are the bottoms of your feet dirty? Did you try to measure with socks or other footwear still on? |
| "Erry" (error) is displayed                                                                            | Are the router standards compatible with 802 11b/g/p2                                                                                                    |
| The wireless communication display<br>does not light up (connection completed)<br>while it is blinking | Once, turn off the power and reset the Wi-Fi settings.                                                                                                    |
| ELECOM CO., LTD.<br>www.elecom.co.jp/global/                                                           | Complies with<br>IMDA standards                                                                                                    |

- ELECOM Sales Hong Kong Ltd. 2/F, Block A, 2-8 Watson Road, Causeway Bay, Hong Kong TEL: +852 2806 3600 FAX: +852 2806 3300 mail: inf@alecom acia ELECOM Singapore Pte. Ltd Blk10 Kaki Bukit Avenue 1, #02-04 Kaki Bukit Industrial B Operating Frequencies: 2412-2472MHz for 11b/g/n(HT20) , al Eei #02-04 Kaki Bukit Indu S417942, Singapore TEL : +65 6347 - 7747 FAX : +65 6753 - 1791 Maximum field intensity/RF Output power; 5.5mW
- ELECOM CO., LTD. owns the copyright of this manual. Copying/reprinting any part, or the whole of this manual without written per sion from ELECOM is prohibited The specification or appearance of this product might be changed without prior notice to improve the product quality. To export the part of this product applicable to strategic goods or services, export or service trading permission acco
- ELECOM is not responsible for any damages to, or failure of other devices caused by using this product.

A customer who purchases outside Japan should contact the local retailer in the country of purchase for enquiries. In "ELECOM CO. port is available for enquiries about purchases or usage infrom any countries other than Japan. Also, se is available. Replacements will be made under stipulation of the Elecom warranty, but are not LTD. (Japan)", no customer support is available for enquiries about purchas no language other than Japane available from outside of Japan.

8

r Body C zer I Compliance with regulation:

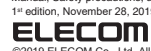

ordina to foreian

# **ELECOM** Healthcare

## 为了安全地使用

| ▲ 危险                                                                                                    | ▲ 警告                                                                                                    |
|----------------------------------------------------------------------------------------------------|----------------------------------------------------------------------------------------------------|
| 请绝对不要与下述这种医用电气设备<br>一同使用。<br>(1) 起搏器等体内植入型医用电气设备<br>(2) 人工心肺等生命维持用医用电气<br>设备<br>(3) 心电图仪等穿戴式医疗电气设备<br>设备本体会使微弱的电流流经体内因<br>此上述设备可能会引发错误动作,导<br>致发生事故或对身体造成极大的伤害。 | <ul> <li>请不要自己判断测量结果(测量值的评价、基于其结果的运动菜单等)。</li> <li>基于自己判断的减重和运动疗法会成为损害健康的原因。请务必遵循有资格专家的指示。</li> <li>请勿站上、骑上或跳上本体端部。否则,可能会摔倒、滑倒而导致受重伤。</li> <li>请不要在瓷砖面或潮湿的地板等容易滑倒的地方使用。</li> <li>否则,可能会摔倒、滑倒而导致受重伤。同时,会导致本体内部进水、发生故障。</li> <li>请约对不要进行改装,拆卸和修理。否则,有可能会发生意</li> </ul> |
|                                                                                                    |                                                                                                    |

1

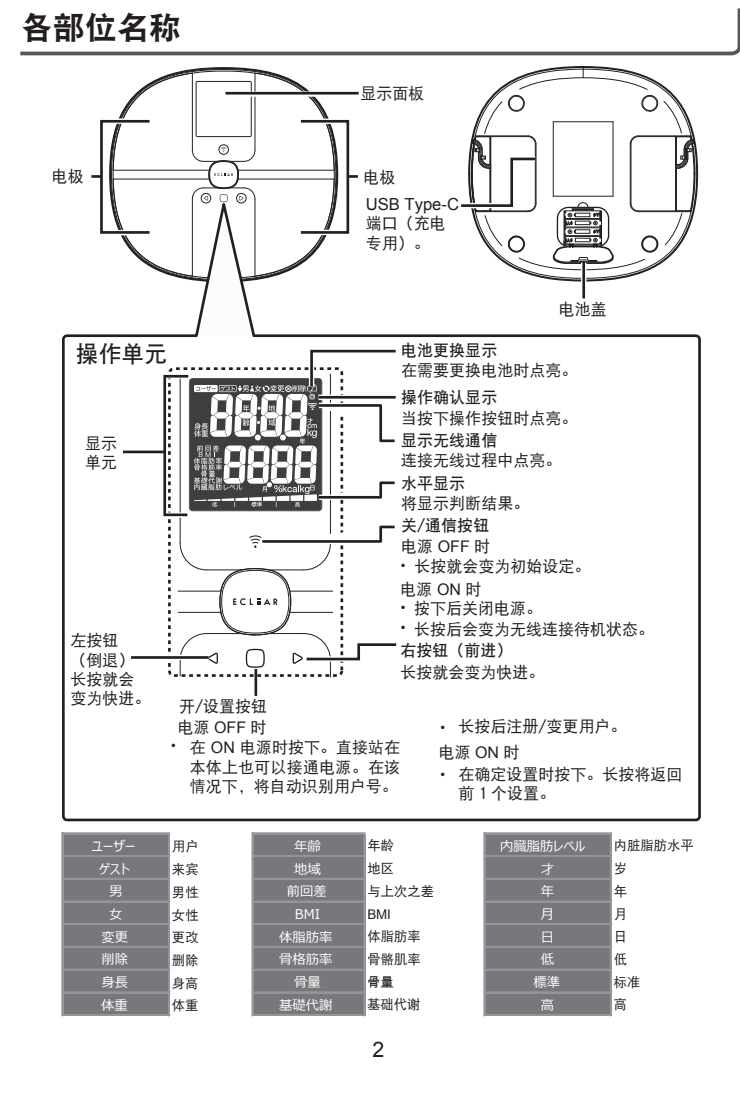

## 使用方法

### ■装入电池 ■测量身体组成 用本体进行测量的方法有以下3种。 Ő (1) 向箭头方向按压本体背面的电池盖将其取下。 1 自动识别用户进行测量 ② 请确认电极 (⊕/⊖) 后插入四节 AAA 电池。 站上即接通电源开始测量。 带弹簧的一侧是 ⊖。 另外,从用户注册的人中自动识别测量者,并记录测量结果。(仅限在曾经指定 1次用户号进行了测量的情况下。) (2 安装电池盖。 0001 ■安装本体 请将本体水平放置在木制地板等硬实的地方上。 请勿放置在以下的地方上。否则,测量值中可能会出现误差。 在电源 OFF 的状态下站上 正在测量 用户号显示 •倾斜的地板 • 地毯等柔软的地板 ■利用地毯等柔软的地板进行测量时 2 指定用户号进行测量 1 请去掉本体背面的橡胶。 指定用户注册的人的用户号进行测量。根据自动识别用户进行测量的步骤,与本 (2) 请将附带的地毯脚连接到四处所有的脚上。 人的注册数据进行对照,并显示测量结果。用户的注册方法、测量方法请参照 P 5~P.6 ■关干 USB 充电 也可以使用 USB 电缆和 USB AC 适配器等从本产品底部的 USB Type-C 端口为本产 3 以访客模式进行测量 品供电,以使用本产品。 可以测量未进行用户注册的人。不能记录测量值。 ※USB Type-C 端口为充电专用。无法将数据传输给智能手机和 PC 等。 测量方法参照 P.6。 ■关于 0.00kg 自动校正补偿功能 测量值明显错误时,请在进行以下操作之后重新测量。 站上本体即接通电源开始测量。 (1)请将本体放置在硬实的地方。 (5)请确认显示了"0.00kg"。 ④ 按下 🗋 (开/设置) 按钮。 因此,在电源切断时将定期自动进行 0.00kg 校正。 ② 按下 🖸 (开/设置) 按钮。 但是,在如下情况下可能无法正确地进行校正,因 此在使用前,请务必在不放置任何物品的状态下、 ③请确认显示了"LOdd"。 将本体放置在硬实的地方,按下 🔘 (开/设置) 按钮 在显示"【1364"过程中,请不要 后再进行测量。 在本体上放置物品、或测量体重。 • 立放保管时 6 按下 🔶 (关/通信) 按钮, 切断电源。 • 在本体上放置物品保管时 携带本体移动时

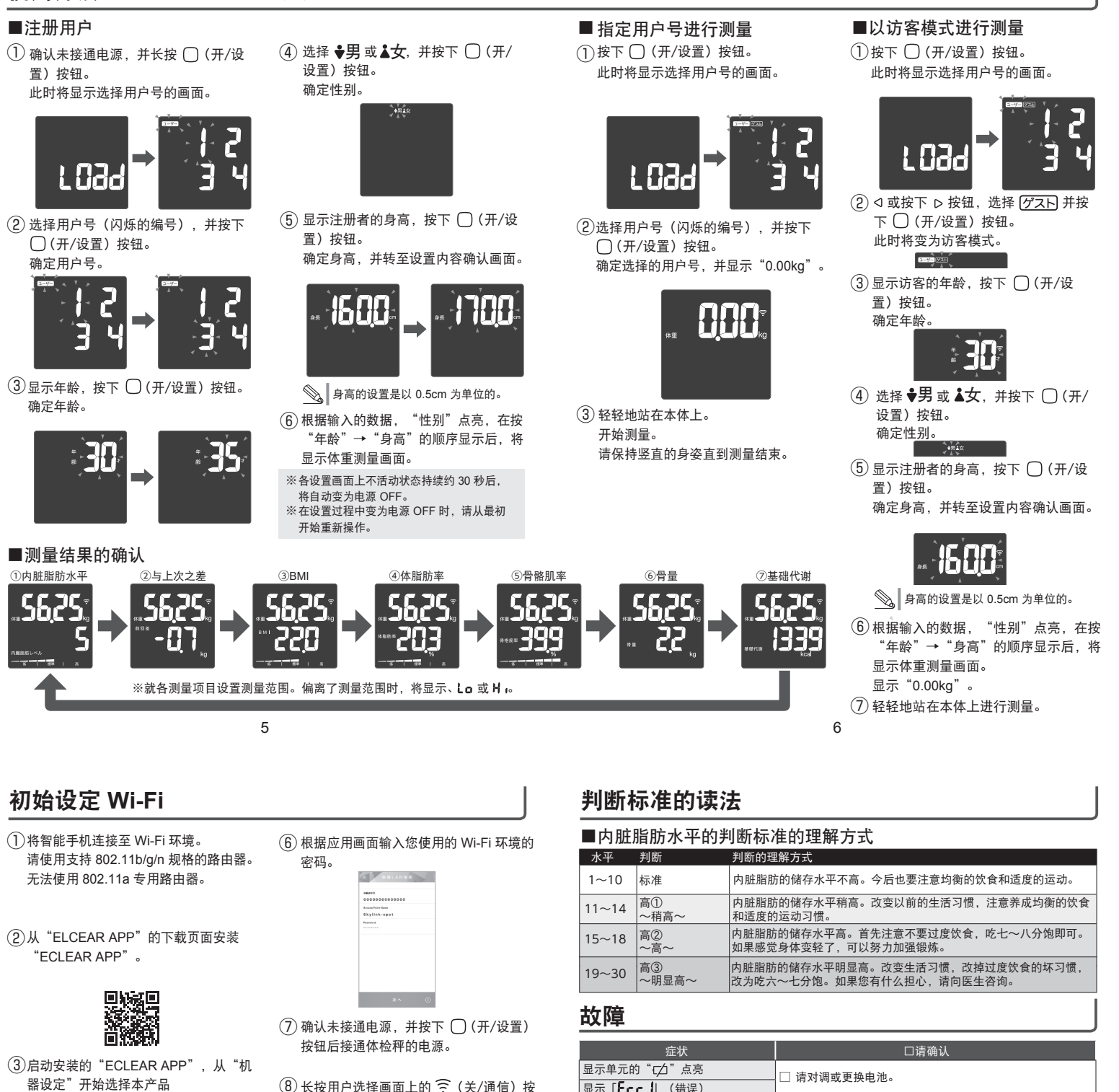

(HCS-WFS 系列)。

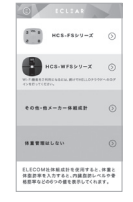

(4) 根据应用画面制作管理数据的账户或 应用合作。

(5) 根据应用画面读取本体底部的二维码。

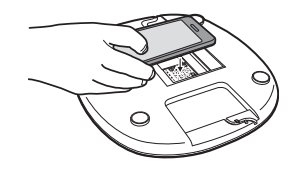

(8) 长按用户选择画面上的 完 (关/通信) 按 钮,直到体检秤的显示位置的无线通信显 示 î 闪烁。

9 点击 "ECLEAR APP"的"下一步"。

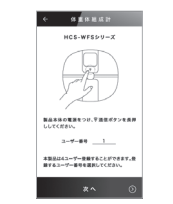

10 发出"哔"声且画面上显示"yes" 显示。

则本产品已连接 Wi-Fi

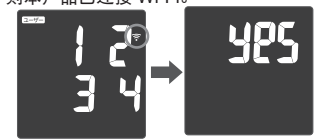

连接完成后,体检秤的显示位置的无线 通信显示 🛜 由闪烁变为点亮。

| 症状                                                            | □请确认                                                                                       |
|---------------------------------------------------------------|--------------------------------------------------------------------------------------------|
| 显示单元的"口"点亮                                                    | □ 请对调或更换电池。                                                                                |
| 显示「ЕссЦ (错误)                                                  |                                                                                            |
| 显示「 <b>Err2</b> 」(错误)                                         | 是否是在自动校正(LOdd)过程中站上去了?                                                                     |
| 测量过程中显示「 <b>Err∃</b> 」(错误)                                    | <ul> <li>□ 是否在测量中移动了? 站立位置和姿势是怎样的?</li> <li>□ 脚底是不是太脏了?</li> <li>□ 是否穿着袜子进行了测量?</li> </ul> |
| 显示「 <b>E4</b> 」(错误)<br>无线通信显示 <del>?</del> 在闪烁状态下不点<br>亮(已连接) | <ul> <li>□ 路由器规格支持 802.11b/g/n 吗?</li> <li>□ 请断开电源,重新设置 Wi-Fi。</li> </ul>                  |

Complies with IMDA standar DA106058.

Operating Frequencies: 2412-2472MHz for 11b/g/n(HT20) Maximum field intensity/RF Output power: 5.5mW

## ELECOM CO., LTD.

| ELECOM Sales Hong Kong Ltd.<br>2/F, Block A, 2-8 Watson Road, Causeway Bay, Hong Kong<br>TEL: +852 2806 - 3800<br>FAX: +852 2806 - 3300<br>email: 1:nf0@elecom.asia |  |  |  |
|----------------------------------------------------------------------------------------------------|--|--|--|
| ELECOM Singapore Pte. Ltd<br>Bik10 Kaki Bukit Avenue 1,<br>#02-04 Kaki Bukit Industrial Estate, S417942, Singapore<br>TEL: +65 6347 - 7747                          |  |  |  |

| TEL : +65 6347 - 7747      |
|----------------------------|
| FAX : +65 6753 - 1791      |
|                            |
| ◆ 木手冊版权归 FLECOM CO LTD 所有。 |

▲ → 市面成公司 ELEUOM OU, [1D, 所有。 未经ELECOM 包面许可, 不得复1/ 總时太平靜的任何或全部内容。
为沒边产品质量, 本产品器供真分规可需发生变更, 忽不另所理知。
本产品出件更无线略的变型最多充满, 如要出口,必须根据外汇及外贸管制法律取得出口或服务贸易许可。
> 对于因使用本产品造成的其他设备的损坏或故障, ELECOM 截不非担任何责任。

在日本進外购买产品的客户应与当地的的零售商联系进行咨询。ELECOM(日本)有限公司不对日本之外的其他国家的客户提供有关购买或使用的咨询 服务。另外,公司不提供日语之外的其他外语服务。产品如需更换,需要在 Elecom 保修期规定范围之内,日本境外的产品不提供更换服务。 ear Body C ce with regulati

8

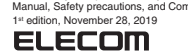

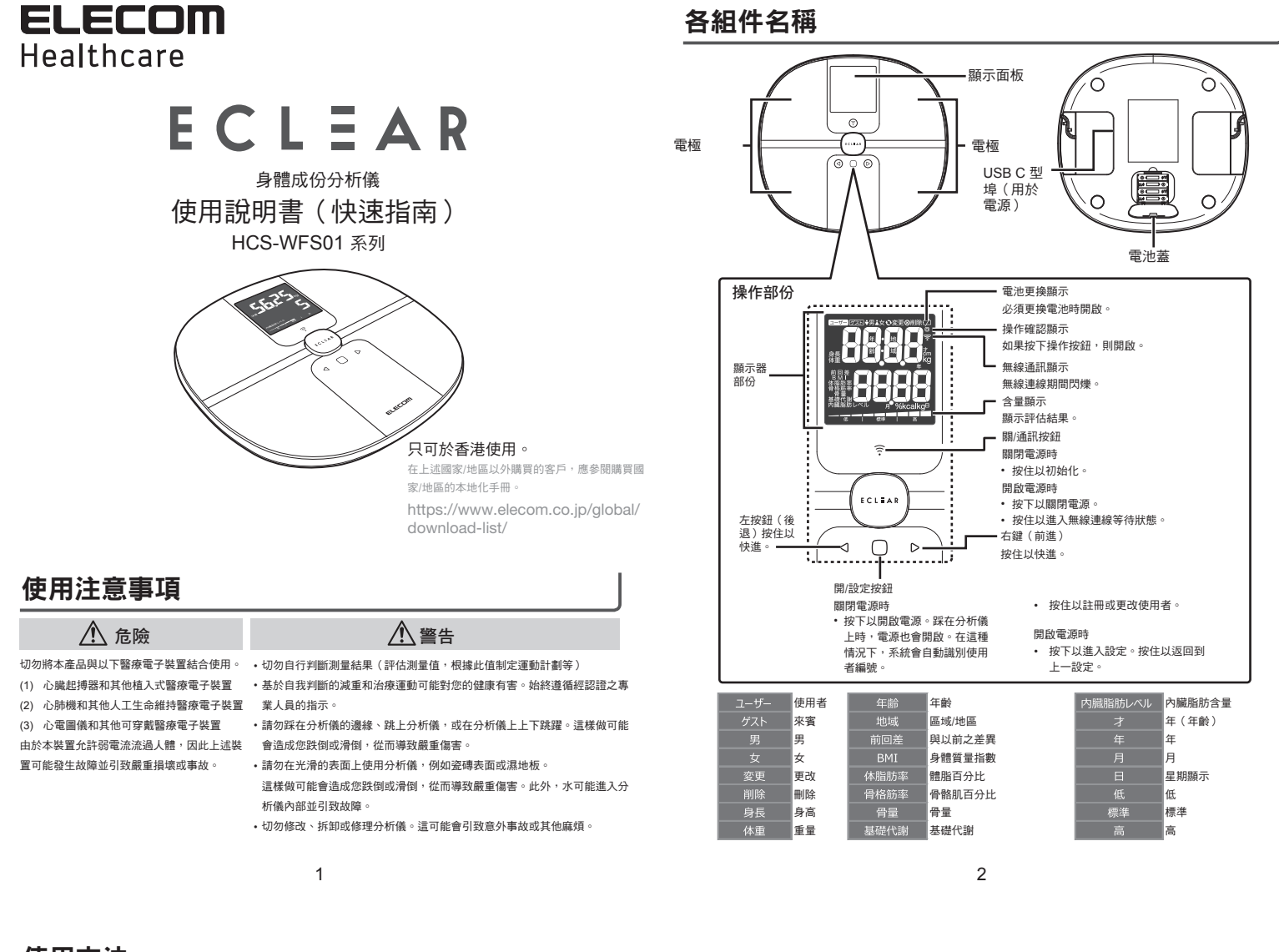

## 使用方法

## ■ 插入電池

 在分析儀的後表面上,按箭頭方向推動電池蓋,然後將其 取下。

(2) 檢查極性後插入四節 AAA 電池(⊕/⊖)。 檢查(⊖) 側後,有彈簧的一側。

③ 重新蓋回電池蓋。

## ■ 放置分析儀

將分析儀放在堅硬的平面上,例如木地板。 請勿將分析儀放置於下列任何表面。這樣做可能會導致測量值出錯。 •傾斜地板 •柔軟表面,如地毯等。

### ■ 在地毯等軟地板上測量時。

請取下主機背面的橡膠。

(2) 將隨附的地毯支腳連接到所有四條支腳上。

### ■ 關於 USB 電源

本產品也可以透過使用 USB 線、USB AC 適配器等從本產品底部的 USB C 型埠供電來使用。 ※USB C 型埠是專用電源。您無法將資料傳輸到智能手機、PC 等。 ■ 測量身體成份 使用此分析儀時,可以透過以下三種方法進行測量。

## 1 在自動識別使用者後進行測量

″ 開啟電源,只需踩在分析儀上即可開始測量。

另外,將從註冊使用者自動識別使用者,並記錄測量結果。(僅限於使用者編號已指定並且過去 至少執行過一次測量時。)

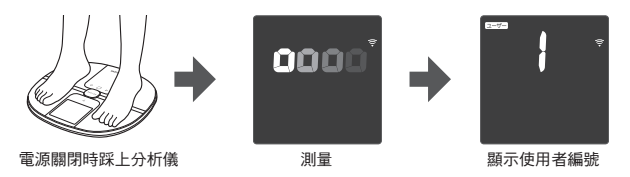

## 指定使用者編號後進行測量

指定註冊使用者的編號,然後進行測量。使用者可靠地與其註冊資料相符合(比自動使用者識別 更可靠),然後顯示測量結果。如欲了解使用者註冊和測量方法,請參閱第5頁和第6頁。

### • 使用來賓模式測量

-可以測量未註冊的使用者。無法記錄測量值。 如欲了解測量方法,請參見第6百。

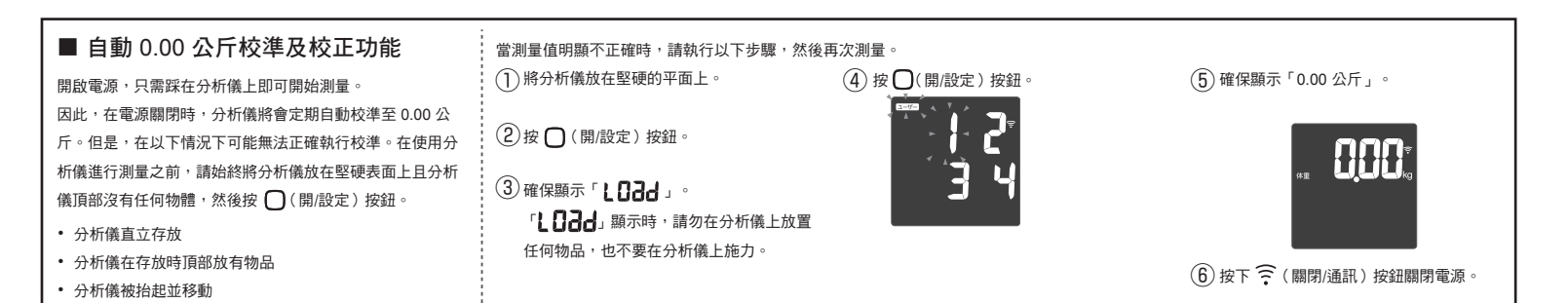

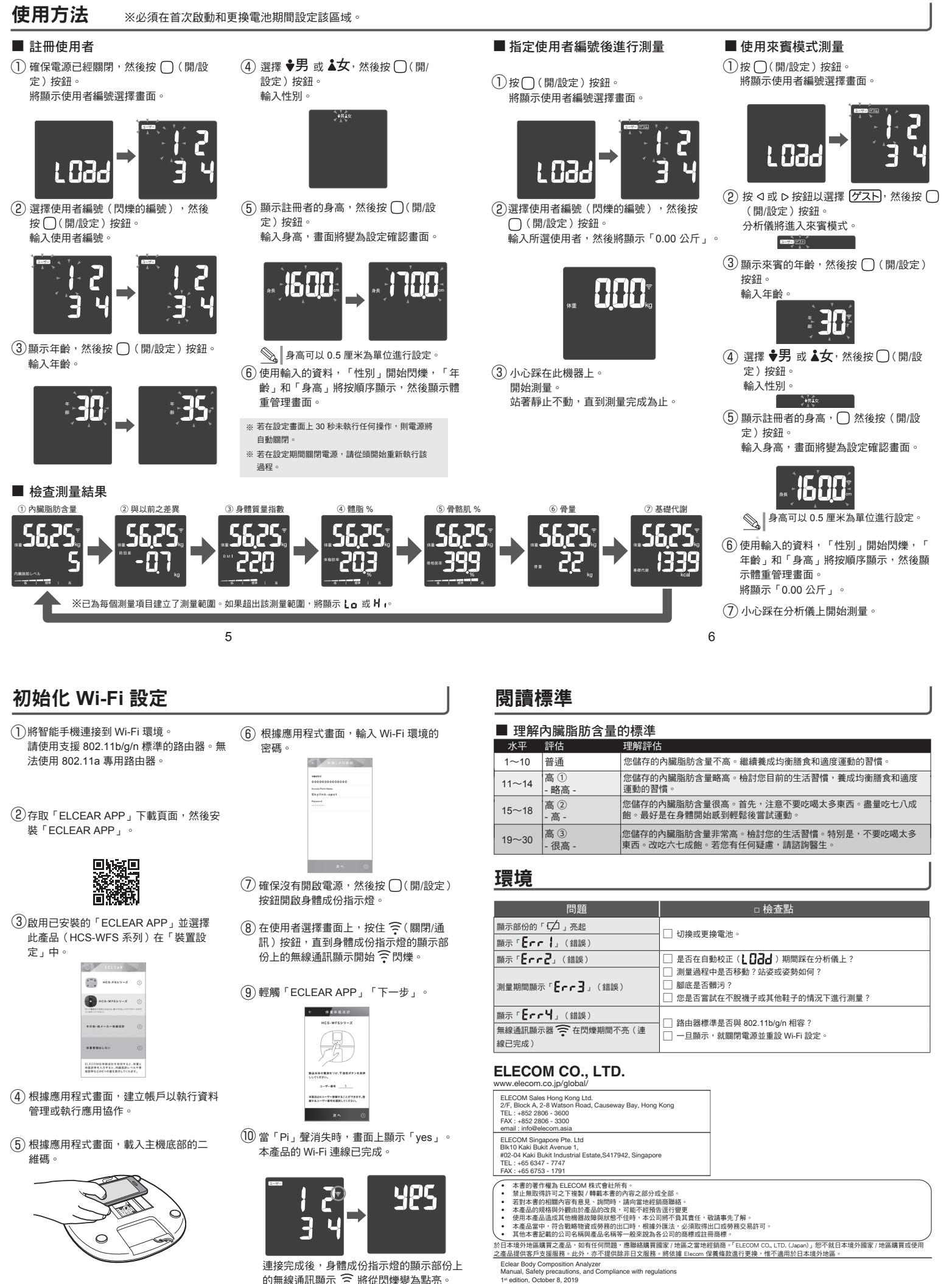

連接完成後,身體成份指示燈的顯示部份上 的無線通訊顯示 🎅 將從閃爍變為點亮。

ELECOM

Rights Rev

8

MSC-HCS-WFS01 HK zhhk ver.111